# Joining Louisville Rowing Club

#### Part 2 - Completing SafeSport Training

Only USRowing <u>Relevant Adult Participants</u> are required to take SafeSport training. A <u>Relevant</u> <u>Adult Participant</u> is defined as the following:

- Any employee, board member, committee member, coach, or administrator of USRowing or one of its Member Organizations
- Any USRowing licensed Referee
- Any current or potential National Team athlete with the goal to participate in National Team selection such as development camp, trials, or selection camp
- Any person(s) authorized, approved, or appointed by USRowing or its Member Organizations to have Regular Contact with or authority over Minor Athletes. This may include coaches, volunteers, medical staff, trainers, chaperones, monitors, contract personnel, bus/van drivers, or officials who have Regular Contact\* with a Minor Athlete, staff, board members, and any other individual who meets the Adult Participant definition
- An adult athlete who has Regular Contact\* with any Minor Athlete

Regular Contact Is defined as ongoing interaction where an Adult Participant is in a role of direct and active engagement with any amateur athlete who is a minor. USRowing defines ongoing interactions as five (5) or more instances of In-Program Contact during a 12-month period. For purposes of this definition, a competition is considered a single instance of In-Program Contact regardless of duration.

More information on SafeSport can be found on the USRowing website: <u>https://usrowing.org/sports/2016/6/1/safesport.aspx</u>

# <u>Step 1</u>

Visit the USRowing Membership Portal website: <a href="https://membership.usrowing.org/">https://membership.usrowing.org/</a>

Alternatively, you may scan the QR code below using a mobile device:

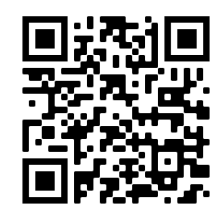

# <u>Step 2</u>

Under the Individuals box, select Log In and log in using your existing account information. If you do not have a USRowing account, refer to the **Part 1 - Joining USRowing and Signing Waiver** document.

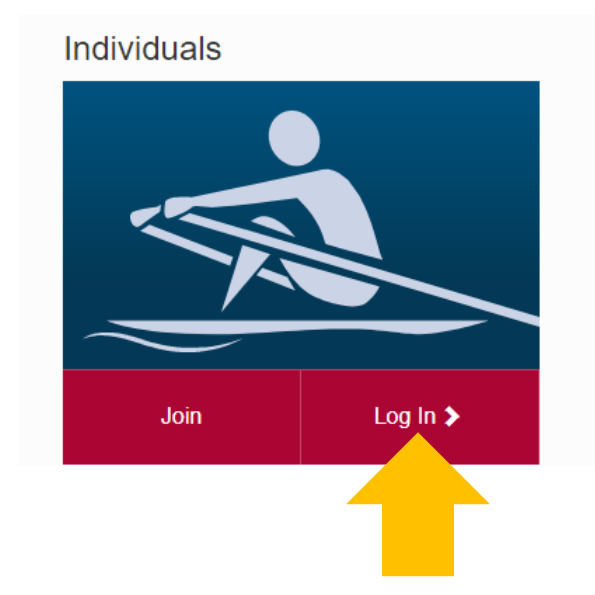

Organizations

You'll then be taken to the Membership Profile page. On the left sidebar, select SafeSport.

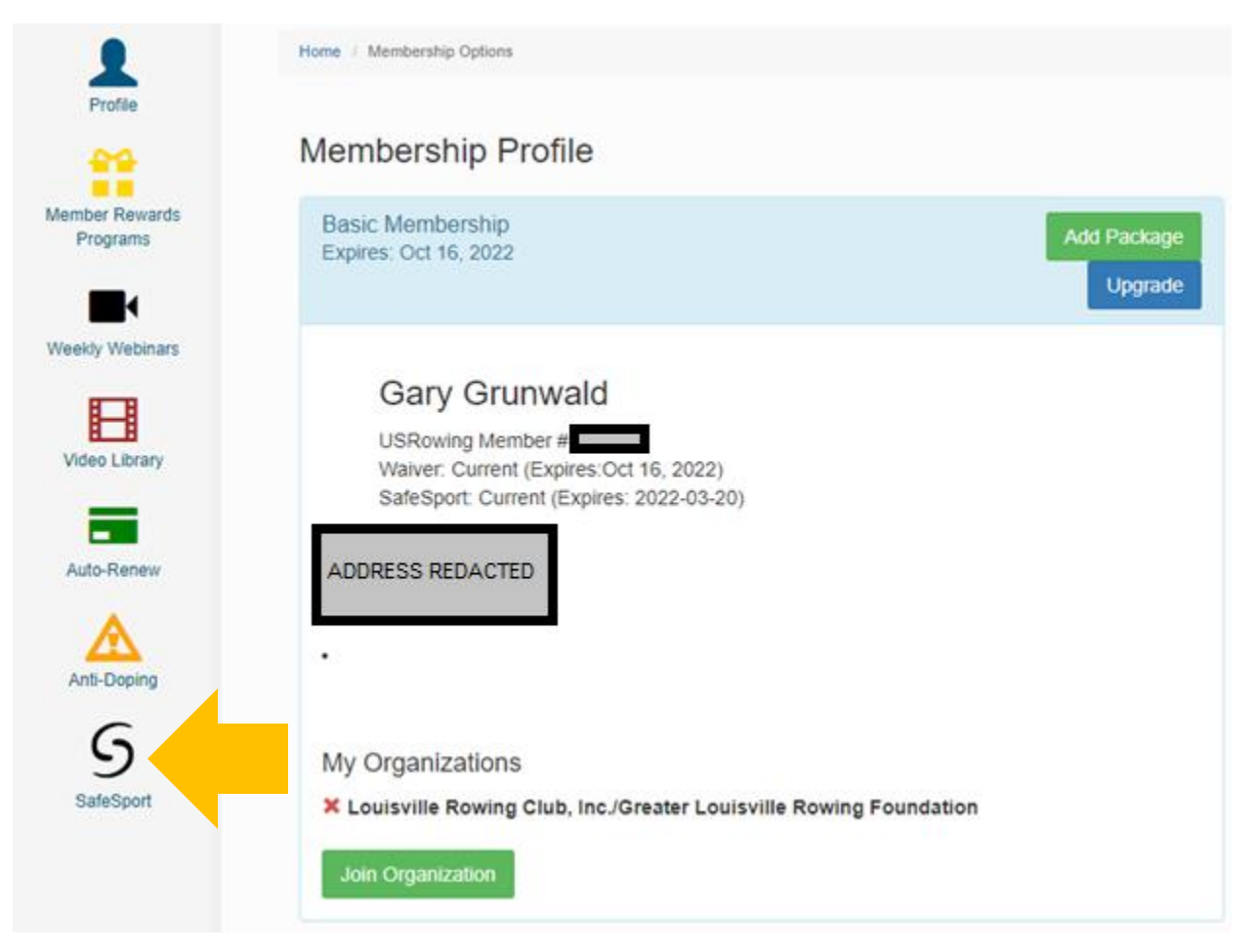

If this is your first time, look for the **SafeSport for Adult Athletes** class. Select the Enroll and Launch Course button to start the training.

If you need to complete the annual refresher training, look for the **SafeSport Refresher** class and select Enroll and Launch Course. Note that this training is not required if this is your first time taking SafeSport training.

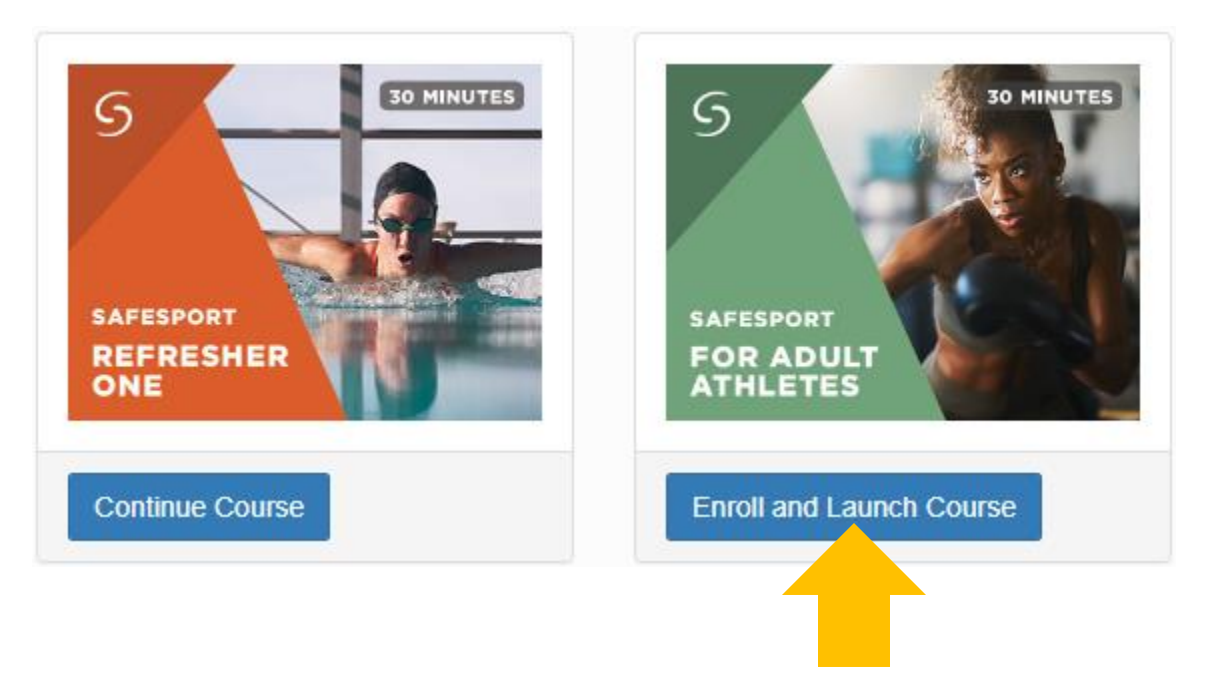

The following will likely pop up. Read it and select Continue.

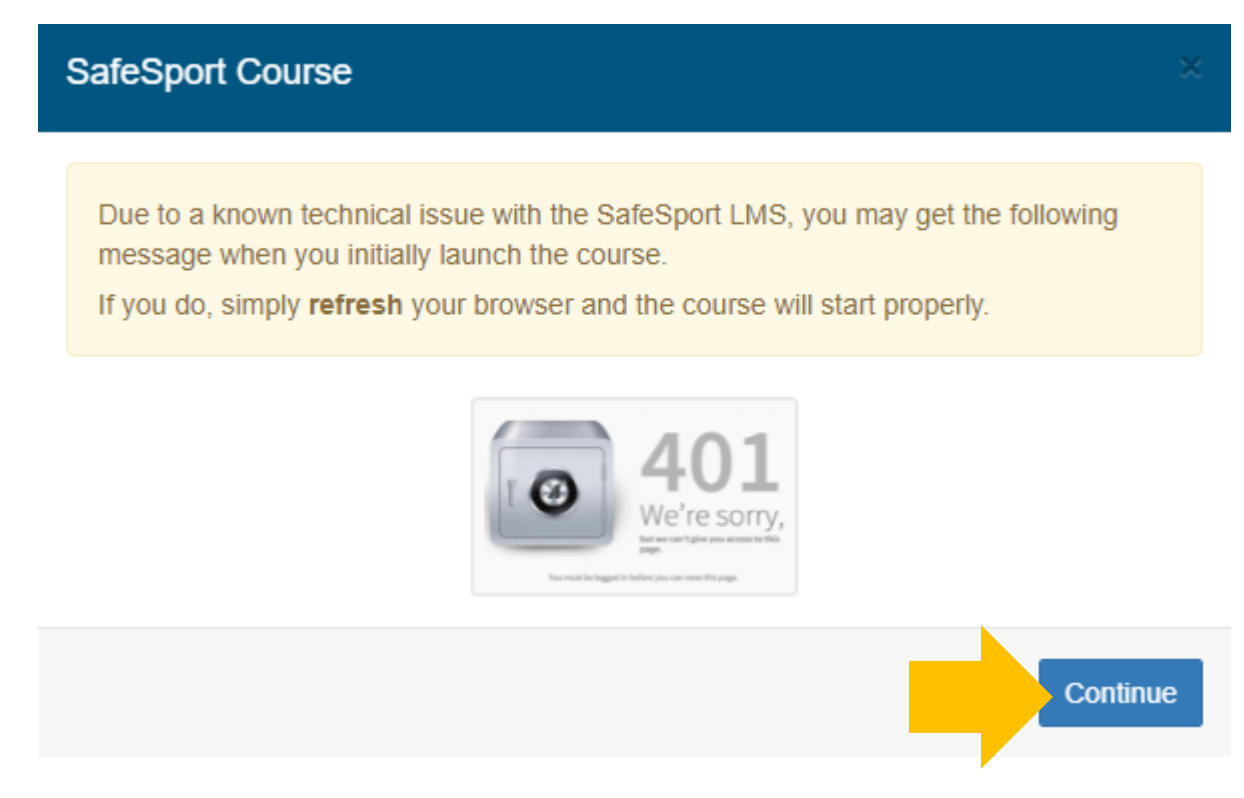

#### <u>Step 6</u>

If you see the following error, refresh the page. To refresh the page, look for the **C** icon (if using Google Chrome) and select it. Alternatively, you may press F5 on your keyboard to refresh the webpage.

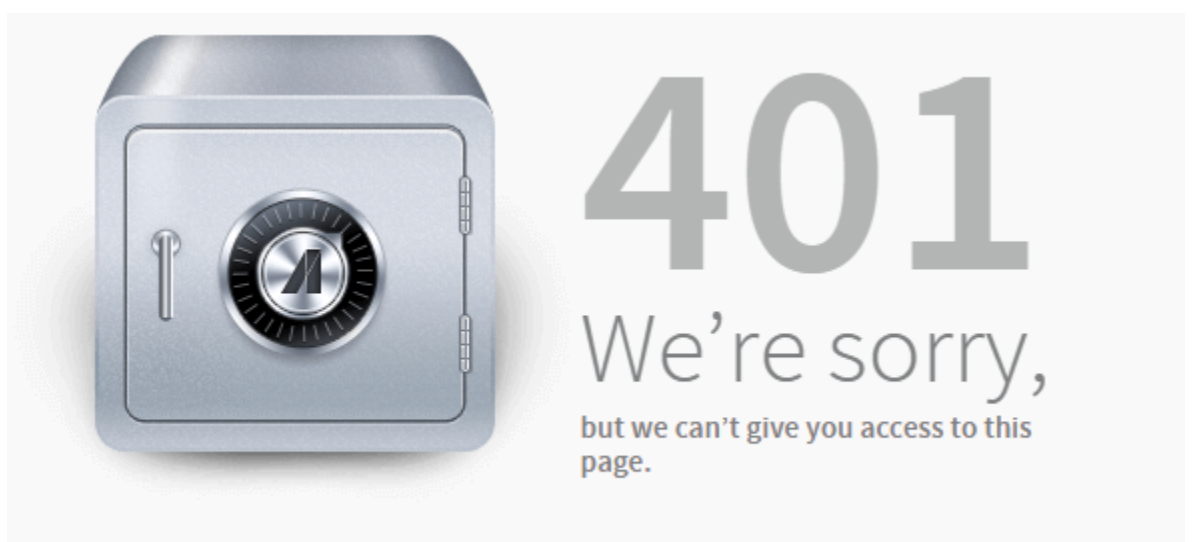

You must be logged in before you can view this page.

The training should load. Make sure your device's speakers are on and the volume is turned up. To proceed through the training, select the right arrow on the bottom-right of the training. Follow the instructions to complete the training. Your progress will be saved if you exit the training before completing it. The SafeSport for Adult Athletes class should take between 30 and 45 minutes to complete.

It is recommended that you download or print out your certificate upon completion of the training, however, you will need to create an account with <u>safesporttrained.org</u> in order to do so. There have been instances where the completed training did not show up in USRowing's database, and a certificate can be used to quickly resolve these issues.

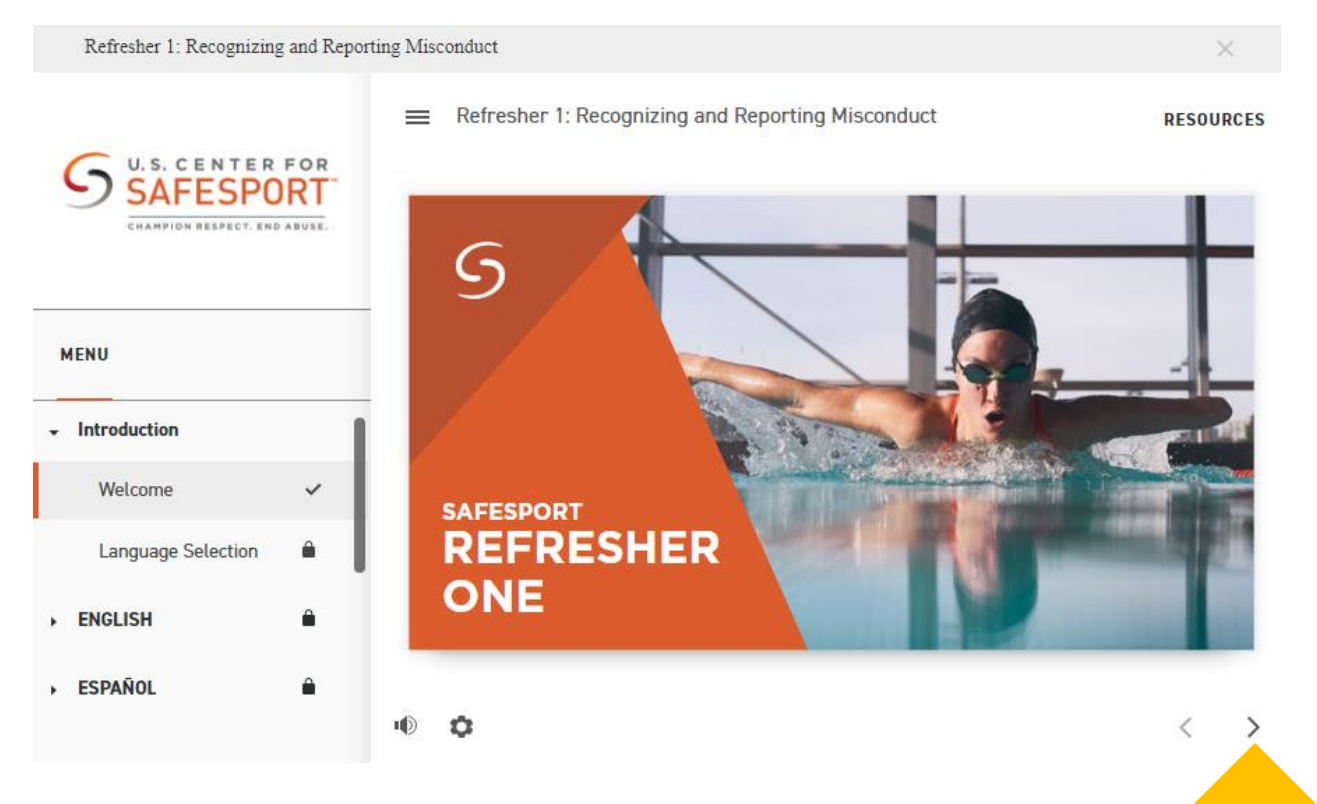

When you have completed the training, the member record in USRowing's membership database will populate an updated training expiration date.

To verify that the record has been updated in USRowing's membership database, log in to the USRowing Membership Profile page: <u>https://membership.usrowing.org/individual/landing</u>

If your SafeSport is listed as Current, then you have completed the annual SafeSport training. Congratulations! Note that a refresher course will need to be completed annually.

If the training does not appear as completed, email <u>members@usrowing.org</u> and provide your completed training certificate and USRowing Member Number.

For Louisville Rowing Club membership registration and payment, please see the **Part 3** – **Paying Membership Dues on TeamSnap** document.

| Profile                    | Home / Membership Options                                                                               |                        |
|----------------------------|----------------------------------------------------------------------------------------------------|------------------------|
|                            | Membership Profile                                                                                      |                        |
| Member Rewards<br>Programs | Basic Membership<br>Expires: Oct 16, 2022                                                               | Add Package<br>Upgrade |
| Weekly Webinars            |                                                                                                    |                        |
| 8-8                        | Gary Grunwald                                                                                           |                        |
| Video Library              | USRowing Member #<br>Waiver: Current (Expires:Oct 16, 2022)<br>SafeSport: Current (Expires: 2022-03-20) |                        |
| Auto-Renew                 | ADDRESS REDACTED                                                                                        |                        |
| Anti-Doping                | •                                                                                                    |                        |
| 5                          | My Organizations                                                                                        |                        |
| SafeSport                  | X Louisville Rowing Club, Inc./Greater Louisville Rowing Foundation                                     |                        |
|                            | Join Organization                                                                                       |                        |